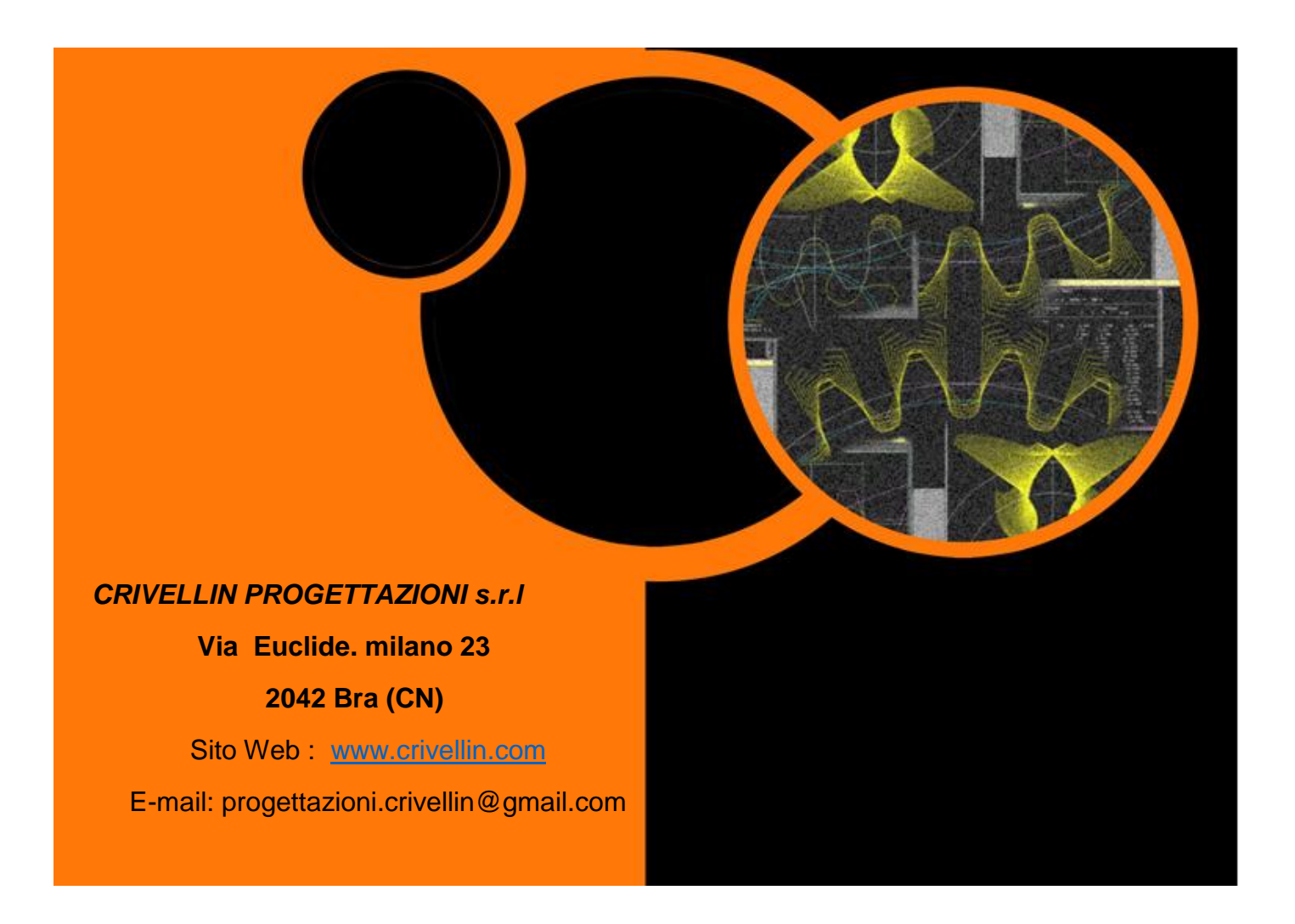

"VIS-ROUE"

Programme pour le calcul géométrique d'une couple vis sans fin et roue hélicoïdale. Mode d'emploi

# Index

| Présentation                                                            | . 3 |
|-------------------------------------------------------------------------|-----|
| Menù                                                                    | 4   |
| Menù "Calculs" Calcule nouveau couple                                   | . 5 |
| Menu «Calculs» Nouveau entraxe, changer le diamètre primitif de la vis  | . 6 |
| Menu «Calculs» Nouveau entraxe, changer le diamètre primitif de la roue | . 7 |
| Ajustement entraxe final                                                | . 9 |

# Présentation

Ce programme sert à calculer les données essentielles pour la construction d'un couple vis-roue.

Est destiné aux fabricants engrenages que les concepteurs mécaniques.

Le calcul du couple vis-roue est pas compliqué en soi, mais la justification de ce programme est donné par le fait que l'entraxe fixé peut être calculé rapidement.

Cette opération faite avec la calculatrice, nécessiterait beaucoup de temps parce que le calcul est par essais et nécessite un certain nombre de cycles trop longtemps. Grace à la vitesse de l'ordinateur ce programme effectue un calcul "Loop" et vous emmène vers les résultats que vous voulez atteindre.

## Menù

# Menù file

## Ouvrir:

Ouvre un fichier de données stocké sur le disque avec les données et recalcule.

#### Enregistrer avec le nom:

Enregistrer un fichier de données sur le disque nommage.

#### Enregistrer

Au cours de l'exécution du programme enregistre les dernières modifications.

#### Enregistrer un fichier texte:

Enregistre un file texte avec tout le résultat.

#### Exit:

Quitter et fermer le programme.

#### Menu «Calculs»

Calcule une nouveau couple Nouveau entraxe, changer le diamètre primitif de la vis Nouveau entraxe, changer le diamètre primitif de la roue Nouveau entraxe, changer le nombre de dents de la roue Afficher les données.

#### Menu "Information"

Donne informations de version du programme.

# Menù "Calculs" Calcule nouveau couple

🐮 Couple vis-roue х Introduction données de couple Vis - Roue 1 Module normale Min. = .703 Théorique = 1.671 Max. = 2.446 ALFA Min. = .476 Théorique = 1.445 Max. = 2.219 Diamètre primitif de la vis 50 1 N° filets de la vis + 40 N° dents de la roue Surépaisseur 20 Angle de pression Correction XM sur le rayon de la  $^{
m 0}$ g B 1 Diamètre rouleau pour la vis 0 Jeu Tous sur la vis ○ Tous sur la roue La moitié sur chaque partie Calculer Surépaisseur .1 Annuller Diamètre rouleaus 1

Vous voyez cette fenêtre de saisie de données. Entrez les données requises:

Fenêtre avec les résultats Maintenant, vous pouvez: Imprimer les résultats Enregistrer les résultats finaux en format texte Enregistrer les données de calcul dans un fichier pour être stocké.

| Données finales                   |      |            |           |    |
|-----------------------------------|------|------------|-----------|----|
| Résultats final couple vis-roue   |      |            |           | ×  |
| Rapport de trasmission            |      | 0,025      |           |    |
| Module normal                     |      | 1          |           |    |
| Module apparent                   |      | 1,0002     |           |    |
| Entraxe                           |      | 45,004     |           |    |
| Angle d'inclinaison primitif héli | ice  | 1° 8' 46'' |           |    |
| Angle de pression                 |      | 20°        |           |    |
|                                   | VIS  | 3          | ROUE      |    |
| Nombre de dents                   | 1    |            | 40        |    |
| Diamètre exterieur                | 52   |            | 42,008    |    |
| Diamètre primitif                 | 50   |            | 40,008    | =  |
| Diamètre interne                  | 47,  | 5          | 37,508    |    |
| Pas normal                        | 3,1  | 416        | 3,1416    |    |
| Pas apparent                      | 3,1  | 422        | 3,1422    |    |
| Pas axiale                        | 3,1  | 422        | 6283,1853 |    |
| Diamètre rouleau finition         | 1    |            |           |    |
| Quote rouleaux vis en finition    | 49,  | 6081       |           |    |
| Surépaisseur                      | 0,1  |            |           |    |
| Diamètre rouleaux vis ébauché     | 1    |            |           |    |
| Quote rouleaux vis ébauché        | 50,  | 1928       |           |    |
| N° dentes en mesure               |      |            | 5         |    |
| Mesure Whildeber correspondant    |      |            |           |    |
| à la roue hélicoïdale virtuelle   |      |            | 13,8451   |    |
| Quote roue evec boules            |      |            | 41,5775   | -  |
| Enregistrer un<br>fichier texte   | Impr | imir Notes | Annul     | er |

Menu «Calculs» Nouveau entraxe, changer le diamètre primitif de la vis

Sélection du menu ci-dessus apparaît cette fenêtre d'entrée

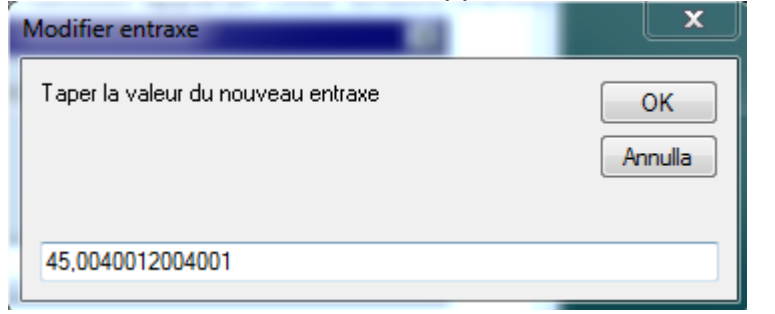

Par exemple, tapez 50 dans le domaine du nouveau entraxe

| Modifier entraxe                   | ×             |
|------------------------------------|---------------|
| Taper la valeur du nouveau entraxe | OK<br>Annulla |
| 50                                 |               |

Voici la fenêtre des résultats avec les nouvelles valeurs

| Résultats final couple vis-roue  |      |             |      |         | • |
|----------------------------------|------|-------------|------|---------|---|
| Rapport de trasmission           |      | 0,025       |      |         |   |
| Module normal                    |      | 1           |      |         |   |
| Module apparent                  |      | 1,0001      |      |         |   |
| Entraxe                          |      | 49,9999     |      |         |   |
| Angle d'inclinaison primitif hél | lice | 0° 57' 18'' |      |         |   |
| Angle de pression                |      | 20°         |      |         |   |
|                                  | VIS  | Ē           | ROUE |         |   |
| Nombre de dents                  | 1    |             | 40   |         |   |
| Diamètre exterieur               | 61,  | 9943        | 42,  | 0056    |   |
| Diamètre primitif                | 59,  | 9943        | 40,  | 0056    | E |
| Diamètre interne                 | 57,  | 4943        | 37,  | 5056    | 1 |
| Pas normal                       | 3,1  | 416         | 3,1  | 416     |   |
| Pas apparent                     | 3,1  | 42          | 3,1  | .42     |   |
| Pas axiale                       | 3,1  | 42          | 753  | 9,1047  |   |
| Diamètre rouleau finition        | 1    |             |      |         |   |
| Quote rouleaux vis en finition   | 59,  | 6024        |      |         |   |
| Surépaisseur                     | 0,1  |             |      |         |   |
| Diamètre rouleaux vis ébauché    | 1    |             |      |         |   |
| Quote rouleaux vis ébauché       | 60,  | 1871        |      |         |   |
| N° dentes en mesure              |      |             | 5    |         |   |
| Mesure Whildeber correspondant   |      |             |      |         |   |
| à la roue hélicoïdale virtuelle  |      |             | 13,  | 845     |   |
| Quote roue evec boules           |      |             | 41,  | 5751    |   |
| Enregistrer un                   | Inco | imir Notae  |      | Annulle |   |

Menu «Calculs» Nouveau entraxe, changer le diamètre primitif de la roue

Sélection du menu ci-dessus apparaît cette fenêtre d'entrée

| Modifier entraxe                             | <b>x</b>      |
|----------------------------------------------|---------------|
| Modifier Dp de la roue taper nouveau entraxe | OK<br>Annulla |
| 49,9999235278637                             |               |

Tapez 51 un nouveau entraxe

# Voici la fenêtre des résultats

Données finales

| Résultats final couple vis-roue   |               | -              |
|-----------------------------------|---------------|----------------|
| Rapport de trasmission            | 0,025         |                |
| Module normal                     | 1             |                |
| Module apparent                   | 1,0001        |                |
| Entraxe                           | 51            |                |
| Angle d'inclinaison primitif héli | ce 0° 57' 18' | •              |
| Angle de pression                 | 20°           |                |
|                                   | VIS           | ROUE           |
| Nombre de dents                   | 1             | 40             |
| Diamètre exterieur                | 61,9943       | 44,0057 =      |
| Diamètre primitif                 | 59,9943       | 42,0057        |
| Diamètre primitif correct         | -             | 40,0056        |
| Diamètre interne                  | 57,4943       | 39,5057        |
| Correction Xm sur le rayon.prim.  |               | 1,0001         |
| Pas normal                        | 3,1416        | 3,1416         |
| Pas apparent                      | 3,142         | 3,142          |
| Pas axiale                        | 3,142         | 7916,0364      |
| Diamètre rouleau finition         | 1             |                |
| Quote rouleaux vis en finition    | 59,6024       |                |
| Surépaisseur                      | 0,1           |                |
| Diamètre rouleaux vis ébauché     | 1             |                |
| Quote rouleaux vis ébauché        | 60,1871       |                |
| N° dentes en mesure               |               | 6              |
| Mesure Whildeber correspondant    |               | ·              |
| Enregistrer un                    | Imprimir      | Notes Annuller |
|                                   |               |                |

Menu «Calculs» Nouveau entraxe, changer le nombre de dents de la roue

Comme nous l'avons vu dans la page précédente, le changement de distance a provoqué une correction, ou plutôt un déplacement de 2,0012 mm sur le rayon de la couronne. Autrement dit, il a été augmenté 4,0024 mm lediamètre primitif de la roue.

En substance, si le changement de distance est demandée est contenue dans certaines limites, une correction est faite sur la couronne.

Sinon, vous pouvez modifier la distance en faisant varier:

1 ° le nombre de dents de la roue

2 ° le diamètre primitif de la vis

Exemple reprenant les données précédentes: vous voulez que la distance devient 60 mm

| Modifier entraxe                | <b></b> |
|---------------------------------|---------|
| Modifier Z roue taper la valeur | ОК      |
|                                 | Annulla |
|                                 |         |
| 60                              |         |

Le programme propose une couronne de 60 dents et un entraxe 61,0014

| Données finales                 | -      | 100.00      |            |        |
|---------------------------------|--------|-------------|------------|--------|
| Résultats final couple vis-r    | oue    |             |            | *      |
| Rapport de trasmission          |        | 0,0167      |            |        |
| Module normal                   |        | 1           |            |        |
| Module apparent                 |        | 1,0001      |            |        |
| Entraxe                         |        | 61,0014     |            |        |
| Angle d'inclinaison primitif    | hélice | 0° 57' 18'' |            |        |
| Angle de pression               |        | 20°         |            |        |
|                                 | VIS    | 3           | ROUE       |        |
| Nombre de dents                 | 1      |             | 60         |        |
| Diamètre exterieur              | 61,    | 9943        | 64,0085    | =      |
| Diamètre primitif               | 59,    | 9943        | 62,0085    | _      |
| Diamètre primitif correct       | -      |             | 60,0083    |        |
| Diamètre interne                | 57,    | 4943        | 59,5085    |        |
| Correction Xm sur le rayon.p    | orim.  |             | 1,0001     |        |
| Pas normal                      | 3,1    | 1416        | 3,1416     |        |
| Pas apparent                    | 3,1    | 142         | 3,142      |        |
| Pas axiale                      | 3,1    | 142         | 11685,5888 | 8      |
| Diamètre rouleau finition       | 1      |             |            |        |
| Quote rouleaux vis en finiti    | on 59, | 6024        |            |        |
| Surépaisseur                    | 0,1    | L           |            |        |
| Diamètre rouleaux vis ébauch    | né 1   |             |            |        |
| Quote rouleaux vis ébauché      | 60,    | 1871        |            |        |
| N° dentes en mesure             |        |             | 9          |        |
| Mesure Whildeber corresponda    | int    |             |            | -      |
| Enregistrer un<br>fichier texte | Imp    | rimir Note  | s Ar       | nuller |

# Ajustement entraxe final

# Menù "Calculs" Nouveau entraxe, changer le diamètre primitif de la vis Tapez 60

#### Résultat final:

Données finales

| Résultats final couple vis-roue   |               | ^              |
|-----------------------------------|---------------|----------------|
| Rapport de trasmission            | 0,0167        |                |
| Module normal                     | 1             |                |
| Module apparent                   | 1,0001        |                |
| Entraxe                           | 60,0001       |                |
| Angle d'inclinaison primitif héli | ice 0° 59' 17 |                |
| Angle de pression                 | 20°           |                |
|                                   | VIS           | ROUE           |
| Nombre de dents                   | 1             | 60             |
| Diamètre exterieur                | 59,9911       | 64,0091        |
| Diamètre primitif                 | 57,9911       | 62,0091        |
| Diamètre primitif correct         |               | 60,0089        |
| Diamètre interne                  | 55,4911       | 59,5091        |
| Correction Xm sur le rayon.prim.  |               | 1,0001         |
| Pas normal                        | 3,1416        | 3,1416         |
| Pas apparent                      | 3,1421        | 3,1421         |
| Pas axiale                        | 3,1421        | 11295,4117     |
| Diamètre rouleau finition         | 1             |                |
| Quote rouleaux vis en finition    | 57,5992       |                |
| Surépaisseur                      | 0,1           |                |
| Diamètre rouleaux vis ébauché     | 1             |                |
| Quote rouleaux vis ébauché        | 58,184        |                |
| N° dentes en mesure               |               | 9              |
| Mesure Whildeber correspondant    |               | -              |
|                                   |               |                |
| Enregistrer un                    | Imprimir      | Notes Annuller |
| richier texte                     |               |                |
|                                   |               |                |